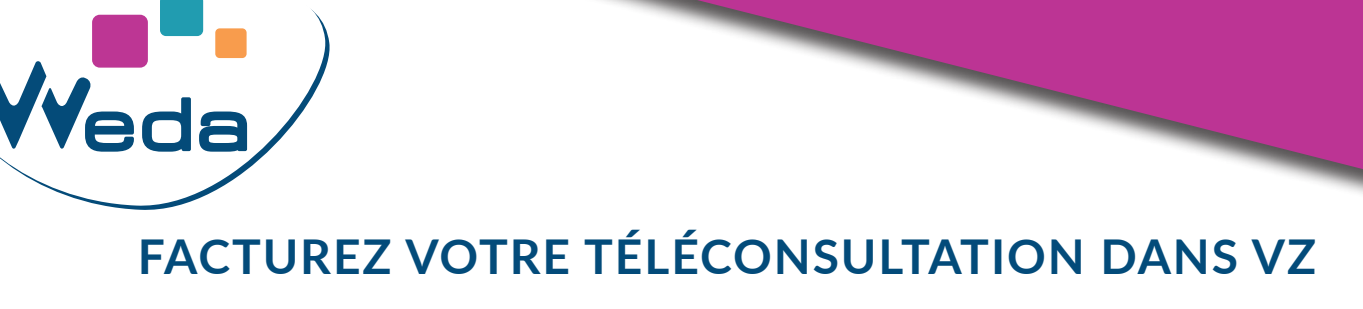

1. Une fois votre téléconsultation terminée, rendez-vous dans votre module de facturation

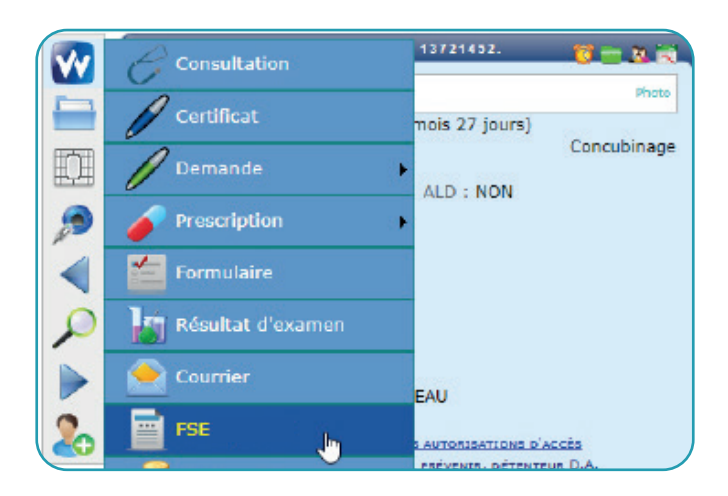

2. Cliquez sur le bouton « Chargez sans SESAM » à côté du nom de votre patient.

| Emprei | ntes VITALE |              |
|--------|-------------|--------------|
| Nom :  | John SMITH  | Exonération  |
| John S | MITH        | Tiers payant |
|        | 4           | Dom          |

3. Dans la zone de définition du parcours de soin, sélectionnez Urgence :

| Médecin Traitant Déclaré | 🖲 Oui 🔍 Non | Hors accès direct spécifique                                     | <b>^</b>                              |
|--------------------------|-------------|------------------------------------------------------------------|---------------------------------------|
|                          |             | Non respect du parcours de soin<br>Exclusion du parcours de soin |                                       |
|                          |             | Urgence                                                          | · · · · · · · · · · · · · · · · · · · |

4. Cochez la case TP AMO, puis dans la zone de définition des paramètres, sélectionnez **Soins** particuliers exonérés dans les cas d'exonération du ticket modérateur :

| Exonération du ticket modérateur | Néant 🔹                                  |
|----------------------------------|------------------------------------------|
| Tiers payants 🕑 TP AMO 🔲 TP AMC  | Néant                                    |
|                                  | Soins Particuliers exonérés              |
| Dom A partir de Majoratio        | Dispositif de prévention                 |
| Date 💀 Heure Nuit Férié L        | Exonéré en dégradé                       |
|                                  | Fonds de solidarité Viellesse en dégradé |
| □  18/03/2020  19:22 □ □         |                                          |

5. Vous pouvez désormais côter votre acte de téléconsultation.

| Dom | A partir   | de    | Ma   | ijorati | ion  |      | Traitement |   |        |       |     |      |      |      |     |         | Action     |
|-----|------------|-------|------|---------|------|------|------------|---|--------|-------|-----|------|------|------|-----|---------|------------|
|     | Date 😺     | Heure | Nuit | Férié   | Urg. |      | Acte       | 4 | Act Ph | Mod 🛄 | ANP | Remb | Supl | QDep | ALD | Px Unit |            |
|     | 05/08/2019 | 11:35 |      |         |      | CCAM | тс         |   |        |       |     |      |      | - •  |     | 23,00   | $\bigcirc$ |
|     |            |       |      |         |      |      |            |   |        |       |     |      | 8    |      | 0   |         |            |

→ Dans la fenêtre de création de FSE, en mode SESAM sans Vitale et sans carte dans le lecteur, cliquez (gauche) sur le bouton Carte Vitale :

| nition d'un patient           |                |                           |       |  |  |
|-------------------------------|----------------|---------------------------|-------|--|--|
| Bénéficiaire :                |                |                           |       |  |  |
| Nom                           | EXEMPLE        | Prénom                    | ALAIN |  |  |
| Date de naissance             | 1 19 1942      | Rang gémellaire           | 1     |  |  |
| Qualité                       | Assuré 🔻       |                           |       |  |  |
| NIR individuel (optionnel)    |                | Clé                       |       |  |  |
| -Accuré (ci différent du héné | ficiaire) :    |                           |       |  |  |
| Nom                           |                | Prénom                    |       |  |  |
| Date de naissance             |                | Rang gémellaire           | 1     |  |  |
| -Renseignements médico-ad     | ministratifs : |                           |       |  |  |
| NIR assuré                    | 1421962965165  | Clé                       | 96    |  |  |
| Grand régime                  |                | Régime général            | •     |  |  |
| Caisse gestionnaire           | 349            | Centre gestionnaire       | 9881  |  |  |
| Régime local d'Alsace-        | Moselle        | Code couverture (sinon 0) | 0     |  |  |

Champs nécessaires :

## Bénéficiaire :

- Nom
- Prénom
- Date de naissance
- Rang gémellaire
- Qualité

Assuré : même chose que bénéficiaire, si personnes différentes Renseignements administratifs :

- NIR (13 chiffres)
- Clé NIR (2 chiffres)
- Grand régime
- Caisse gestionnaire
- Centre gestionnaire

Lien AMELI pour la facturation de téléconsultation :

https://www.ameli.fr/herault/medecin/exercice-liberal/telemedecine/teleconsultation/teleconsultation#text\_71946

<u>Liste des actes / tarifs :</u>

Généralistes : <u>https://www.ameli.fr/herault/medecin/exercice-liberal/remuneration/tarifs-generalistes/tarifs-metropole</u> Spécialistes :<u>https://www.ameli.fr/herault/medecin/exercice-liberal/remuneration/tarifs-specialistes/metropole</u>